| Région académique<br>NOUVELLE-AQUITAINE | <b>RECTORAT</b><br>DSI / PCRT4<br>Pôle Mobilité Sécurité | Référence | Manuel utilisateur         |
|-----------------------------------------|----------------------------------------------------------|-----------|----------------------------|
|                                         |                                                          | Version   | 1.0                        |
|                                         |                                                          | Diffusion | Usage interne à l'académie |
|                                         |                                                          | Page      | 1/2                        |

## **Document utilisateur**

Premiers pas avec l'outil QuickSupport de Teamviewer

| Région académique<br>NOUVELLE-AQUITAINE | <b>RECTORAT</b><br>DSI / PCRT4<br>Pôle Mobilité Sécurité | Référence | Manuel utilisateur         |
|-----------------------------------------|----------------------------------------------------------|-----------|----------------------------|
|                                         |                                                          | Version   | 1.0                        |
|                                         |                                                          | Diffusion | Usage interne à l'académie |
|                                         |                                                          | Page      | 2/2                        |

Cette note d'utilisation vous permettra de personnaliser la solution **QuickSupport** de Teamviewer. Cette personnalisation a pour objectif de facilité la téléassistance. En effet, lors du traitement de vos demandes d'assistance, un opérateur peut être amené à prendre la main sur votre station via l'outil de télémaintenance académique **TeamViewer QuickSupport**.

**1** – Lors de la première utilisation, il faudra télécharger l'utilitaire **TeamViewer QuickSupport** en cliquant sur ce lien : <u>https://get.teamviewer.com/2gkhv8t</u>.

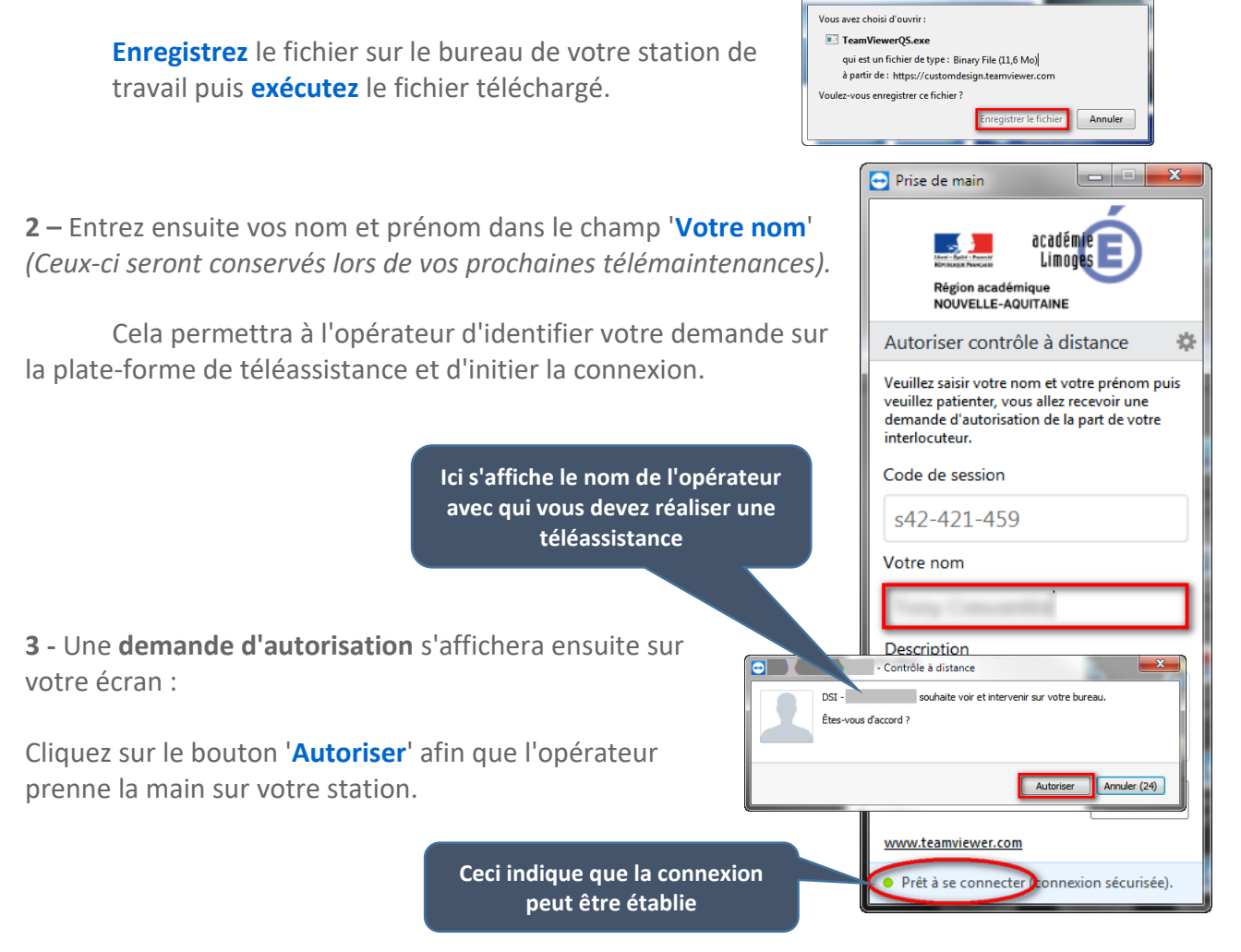

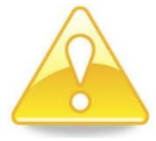

Conservez le fichier TeamViewer QS.exe, il vous servira pour vos prochaines téléassistances.

RECTORAT DSI – PCRT4 Pôle Mobilité Sécurité Document rédigé le - 20/05/2019 Référence : TeamViewer QS.docx